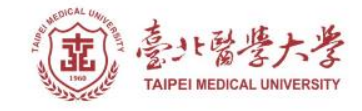

### 北醫圖書館APP服務 下載登入使用指引

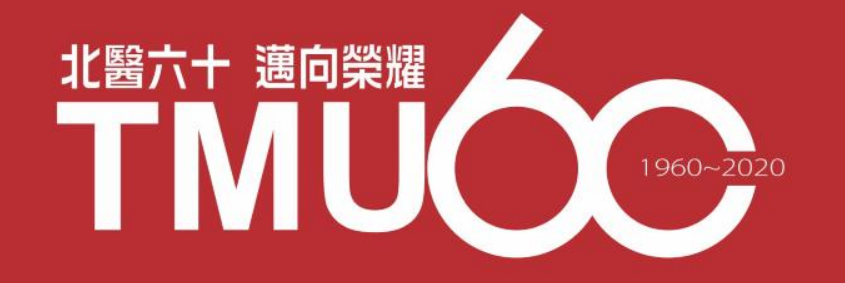

# APP-電子書類

# Hyread 電子書/電子雜誌

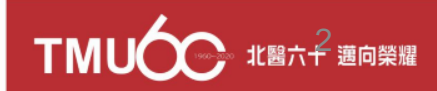

#### 電子書平台-首頁 https://tmu.ebook.hyread.com.tw/

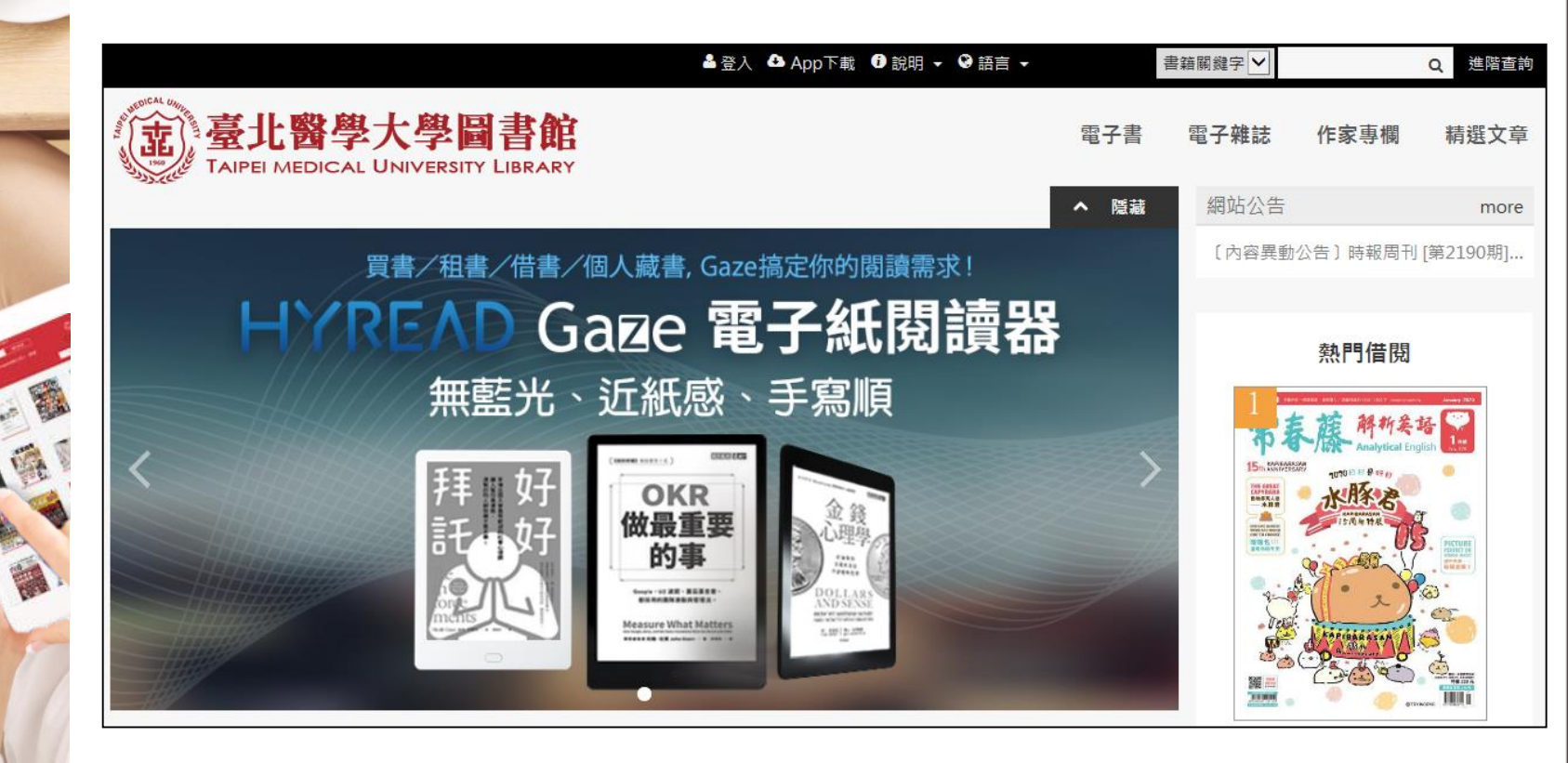

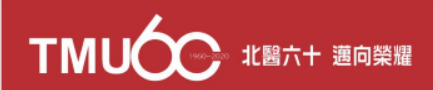

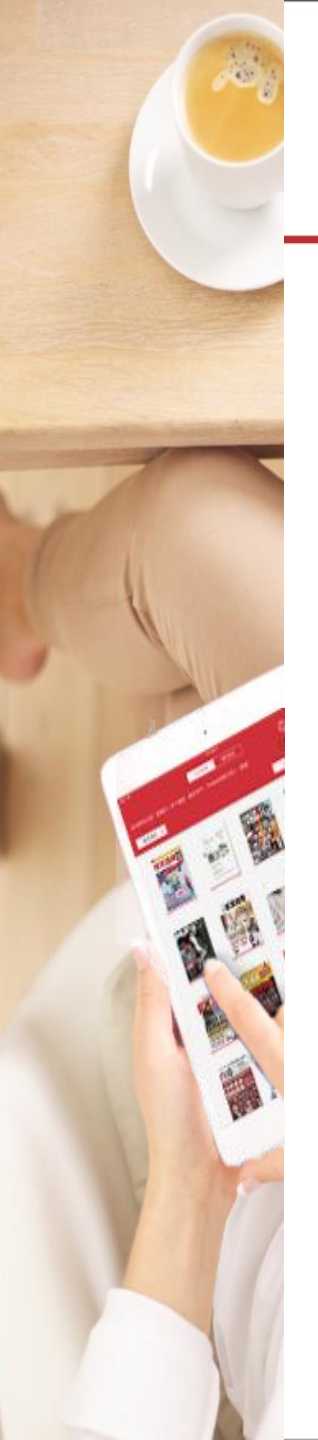

#### 電子書平台-工具列

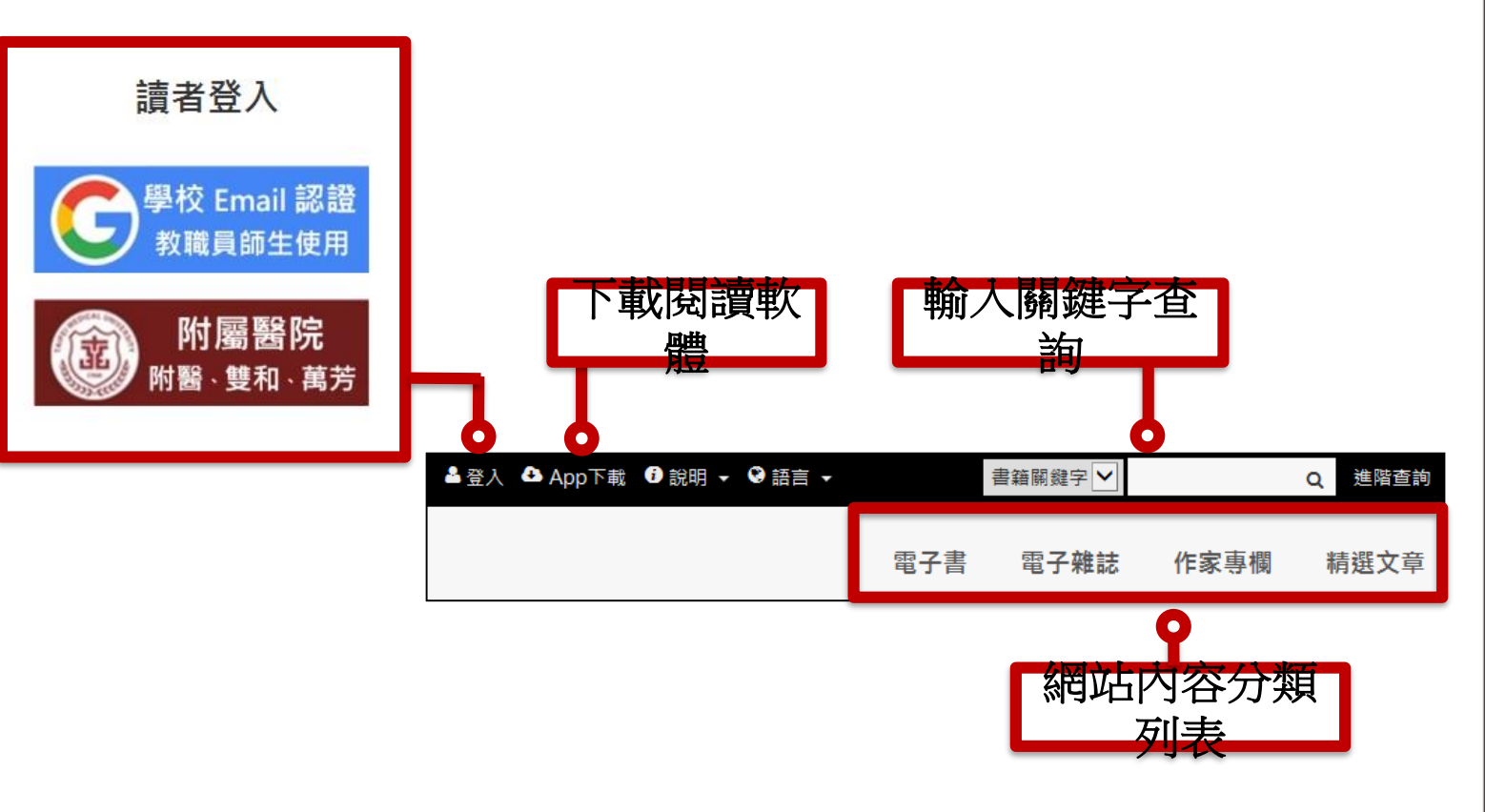

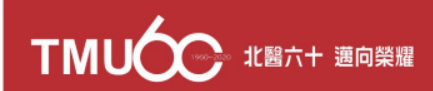

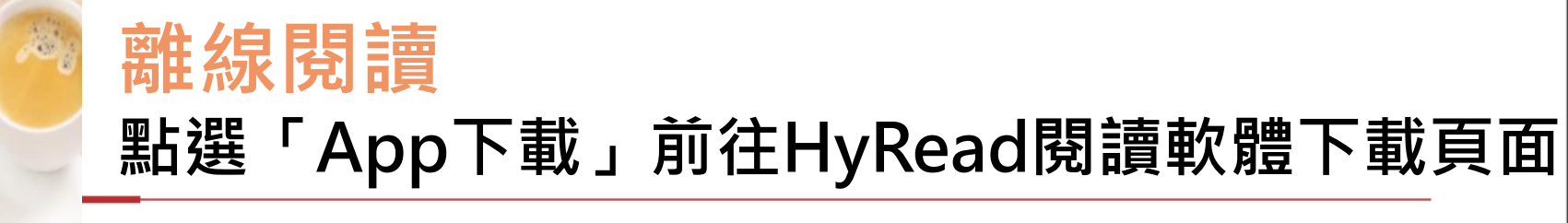

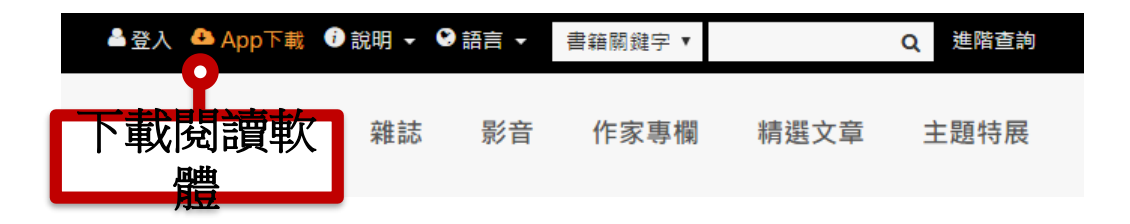

或使用行動載具掃描QR Code至商城下載

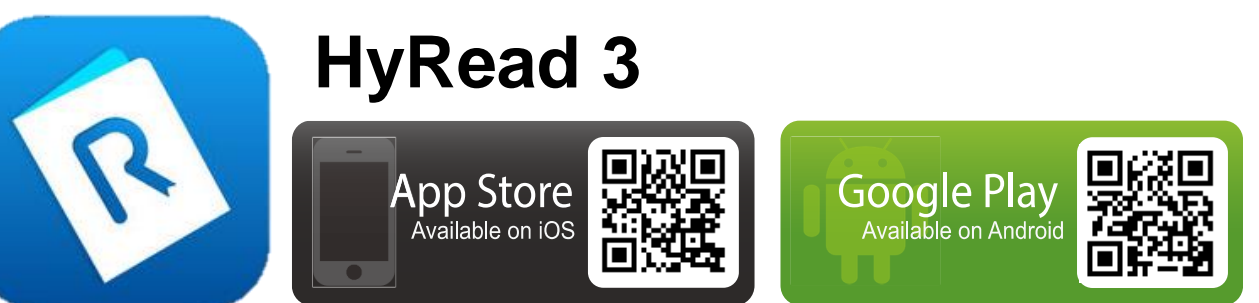

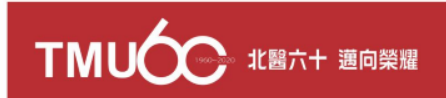

#### 新增所屬圖書館-北醫

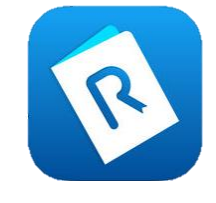

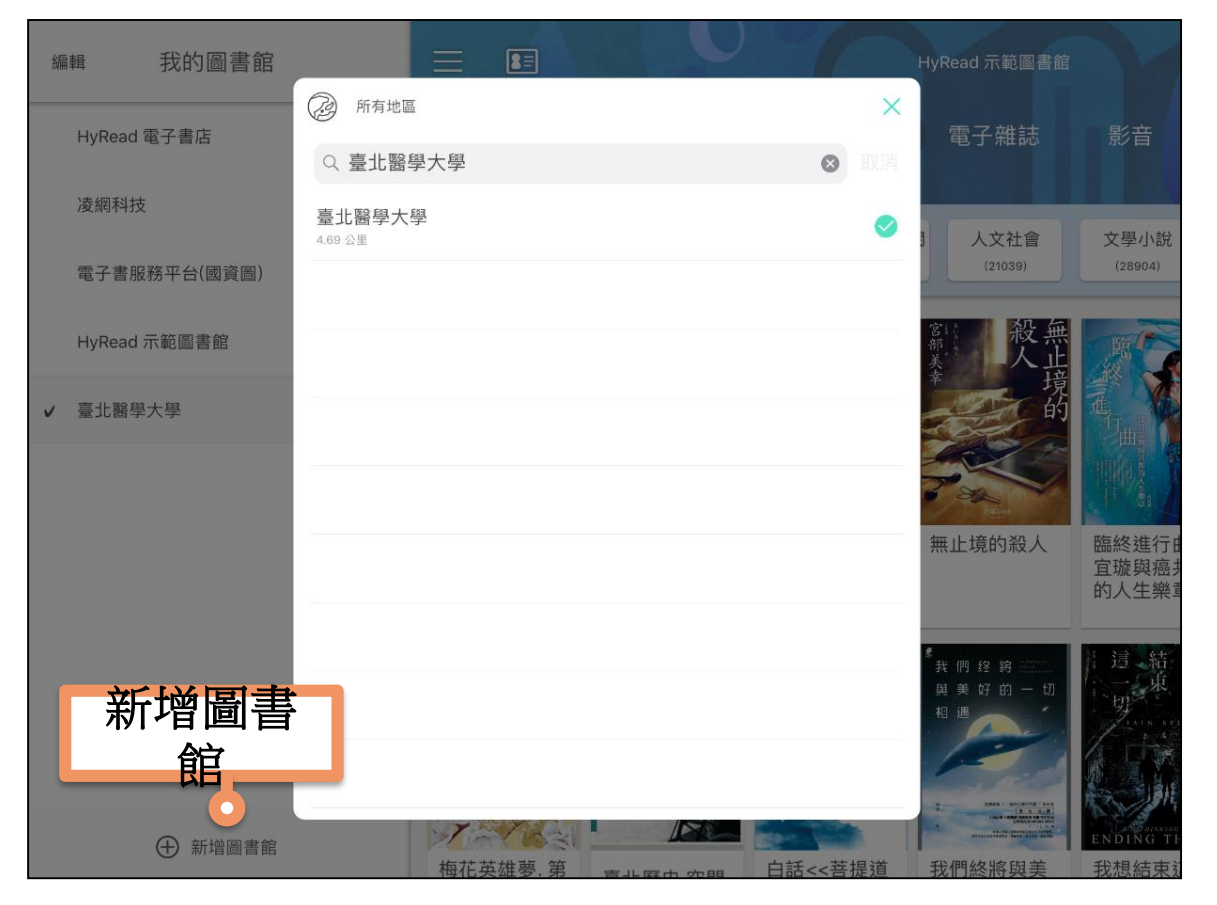

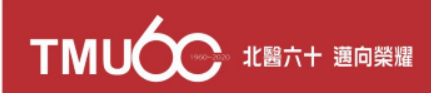

### 進入所屬圖書館-北醫

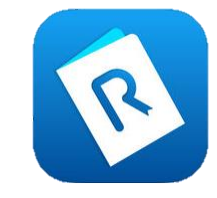

| 編輯 我的圖書館                        |                                                                                                    |                              | 6                                                                                                    | 臺北醫學大學                        | Y                                                                                                    |
|---------------------------------|----------------------------------------------------------------------------------------------------|------------------------------|----------------------------------------------------------------------------------------------------|-------------------------------|----------------------------------------------------------------------------------------------------|
| HyRead 電子書店 8                   | ()                                                                                                    |                              |                                                                                                    | 子書 電子幕                        | 雏誌                                                                                                    |
| 凌網科技 8                          | 推薦書籍                                                                                                    | 全部現在可供                       | 借閱 人文社會                                                                                                    | 文學小說                          | 語言學習                                                                                                    |
| 電子書服務平台(國資圖) 8                  | (50) 🥥                                                                                                    | (7611) (7566                 | i) (1529)                                                                                                    | (788)                         | (598)                                                                                                    |
| ✓ 臺北醫學大學 8                      |                                                                                                    |                              |                                                                                                    |                               |                                                                                                    |
| <sup>110</sup> 點選<br>臺北醫學<br>大學 | futures de fonder<br>internet de fonder<br>internet de fo |                              | 肌<br>分<br>出<br>N<br>N<br>N<br>N<br>N<br>N<br>N<br>N<br>N<br>N<br>N<br>N<br>N                                                                                                    | A CARACTER STATE              | Elevence and the second second                                                                                                    |
|                                 | 我是癲癇症<br>患者                                                                                                    | 一點靈!用眼睛<br>學英語[有聲<br>書]:好快!一 | 肌力壯了就不<br>老                                                                                                    | 心理情緒自救<br>術:挽救壞心情,<br>控制好情緒,… | 連合艦隊的<br>明:出乎意制<br>帝國海軍在                                                                                                    |
| ⊕ 新增圖書館                         | A Constant of the second second secon                                                                                                    |                              | 大師制設設<br>COORIC=<br>開田港市的史森<br>での大阪市の史森<br>同田港市の史森<br>でのよう。<br>でのまた。<br>「日本市会会」<br>でのまた。<br>でのまた。<br>での。<br>での。<br>での。<br>での。<br>での。<br>での。<br>での。<br>での | 可以幸福 但你要有                     | 水彩畫教<br>筆書號<br>Y Managarana<br>A Managarana<br>A Managa |

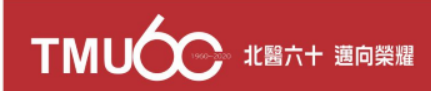

### 登入圖書館的帳號/密碼

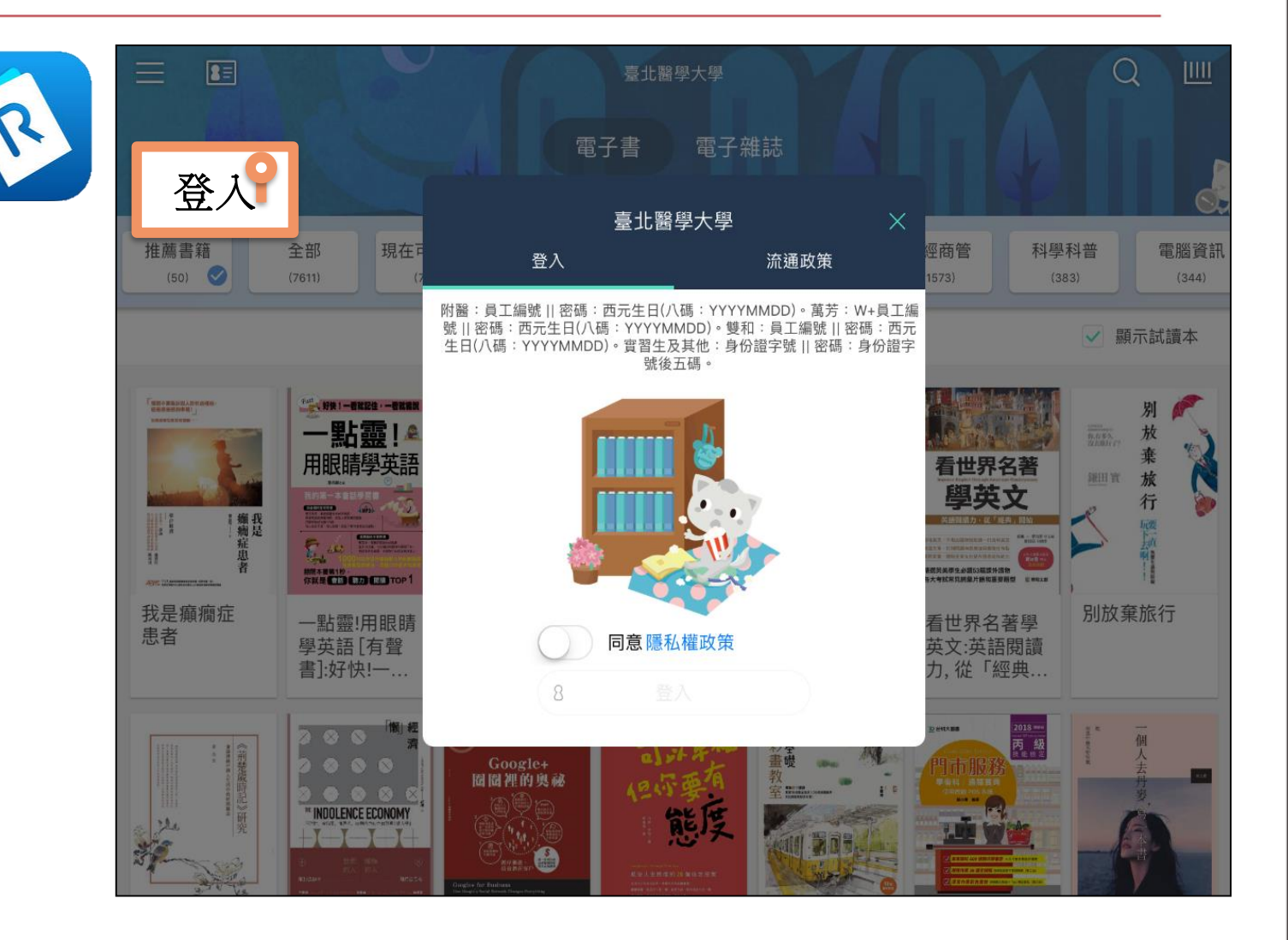

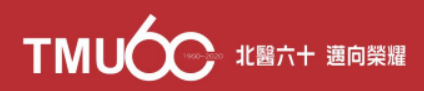

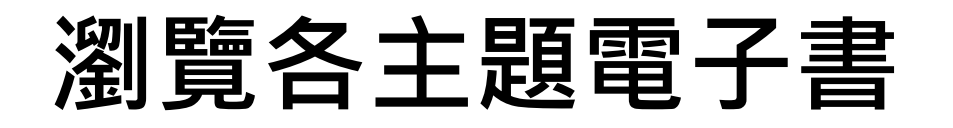

4.30

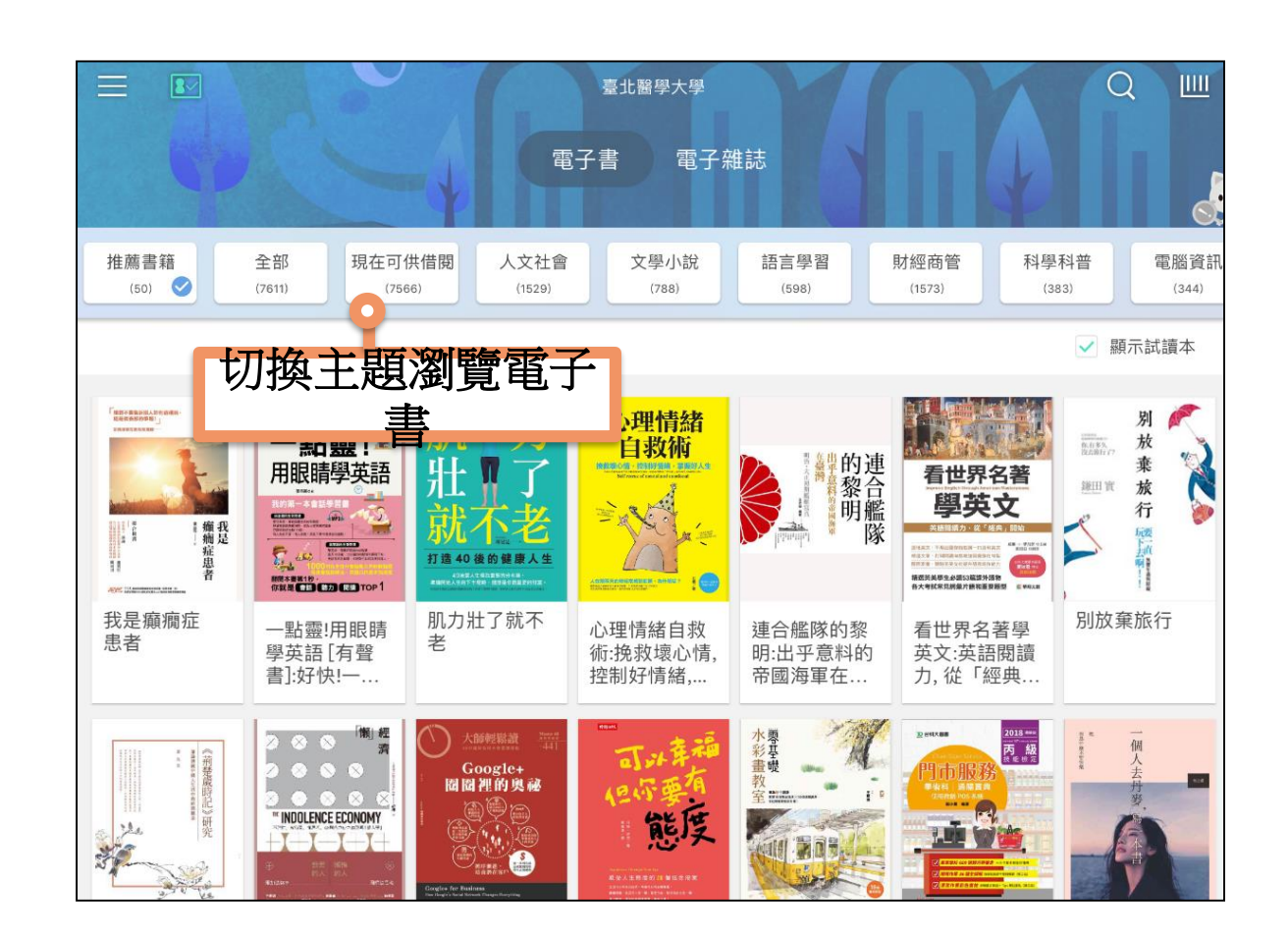

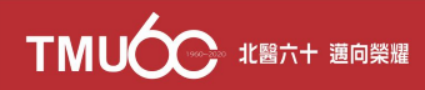

### 管理借閱的電子書

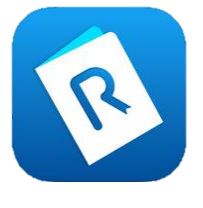

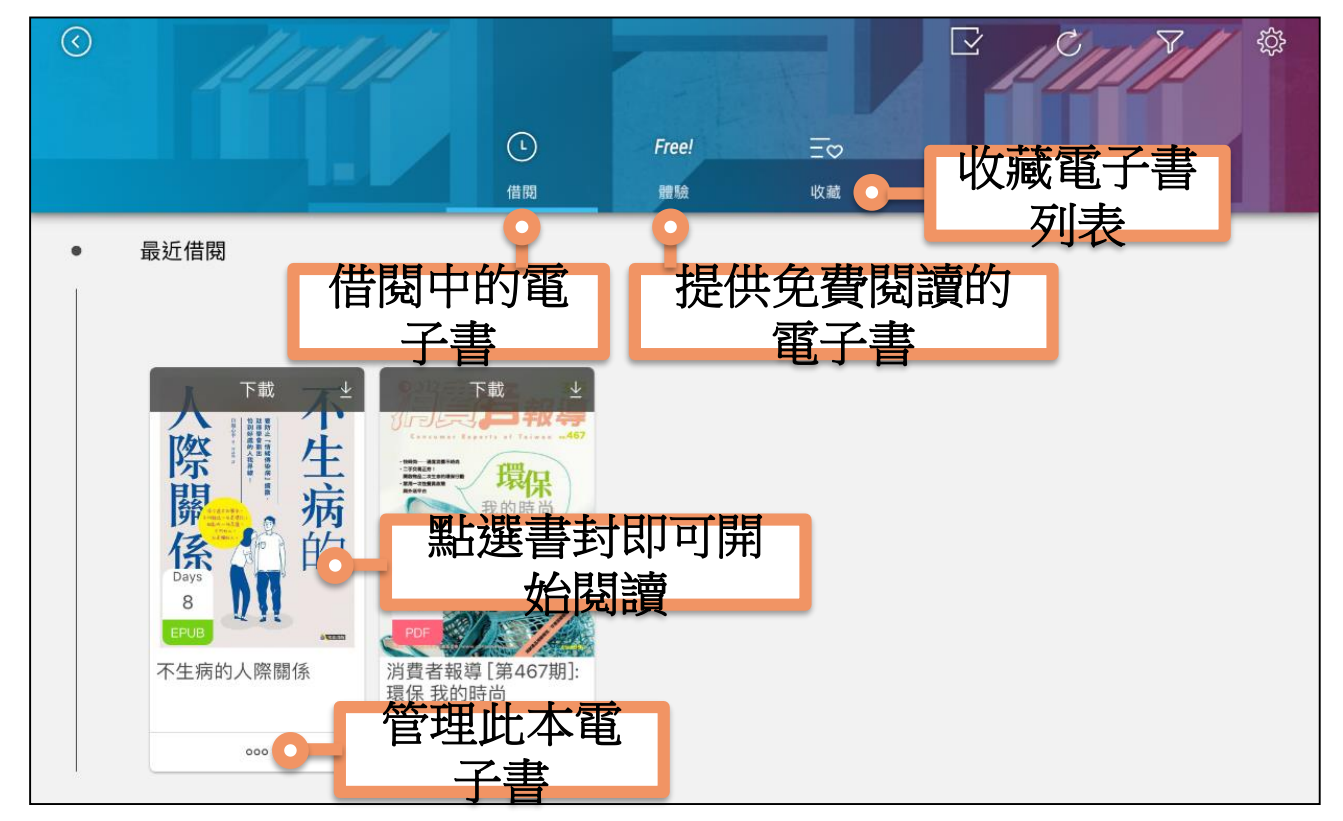

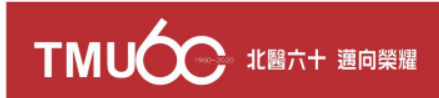

## **Thank You!**

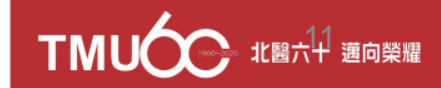